# Area Identifier: Commodity Determination

In ARM, Commodity Determinations are used to request identification of commodities. ARM always routes Commodity Determinations to botanists.

As an Area Identifier, when you log into your Workspace, you will see the Commodity Determinations that have been submitted to your PIS in the "Diagnostic" section at the top of your screen.

# How to Recognize a Commodity Determination

Commodity Determinations can be recognized by the suffix number "CD." Diagnostic Requests, on the other hand, are appended with suffixes that start with "DR."

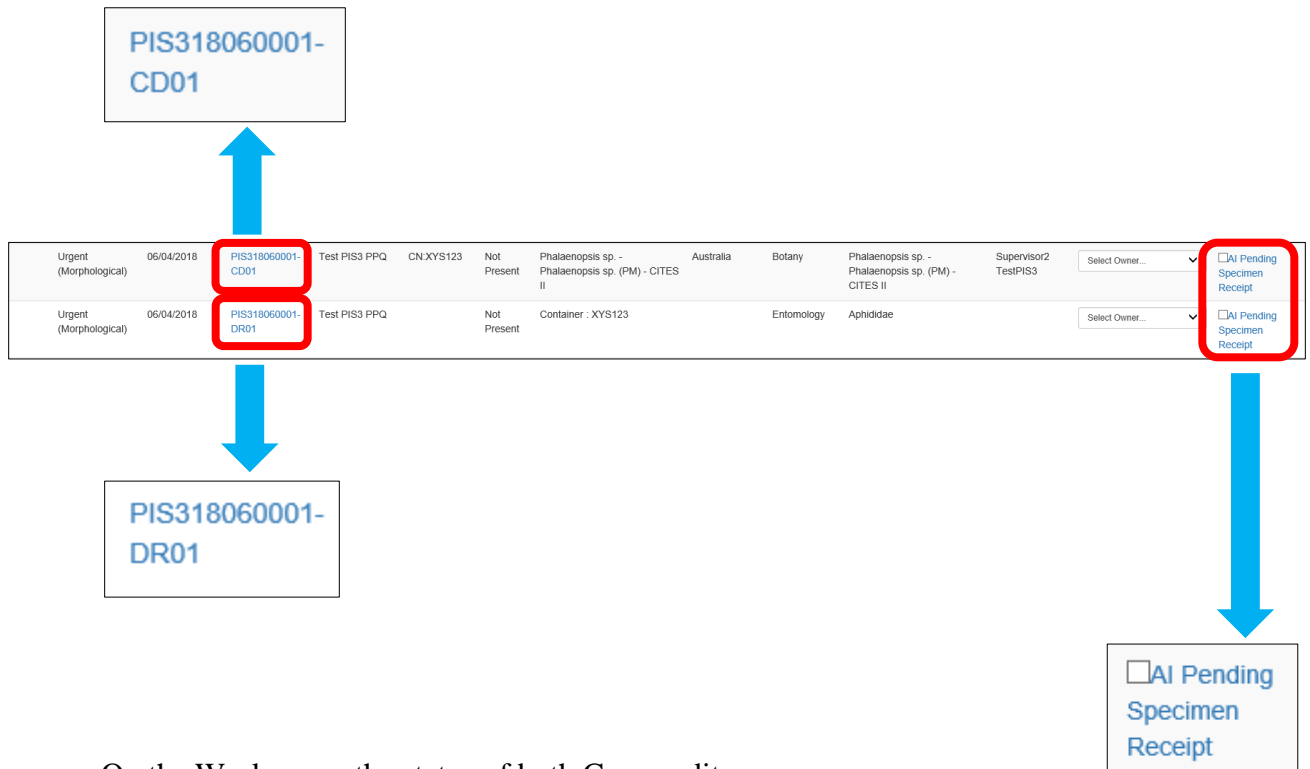

On the Workspace, the status of both Commodity Determinations and Diagnostic Requests is listed using the same terminology, as the example to the right shows.

# How to Acknowledge a Commodity Determination

In ARM, letting the person who submitted a Commodity Determination know that it has been received is called "Acknowledging Receipt." When you are prepared to complete the determination, you will "Accept for ID" the Commodity Determination.

The far right "Status" column shows where the Commodity Determination lies in the identification/recommendation process. When a Commodity Determination first arrives for the Area Identifier, its status will read, "AI Pending Specimen Receipt."

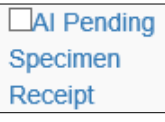

| Test   | PIS3 PPO                  | 2: Area            | ldentifier V          | Vorkspac               | e                 |                |                                                        | ♥ Diagnostic                | Exclusion Op | tions 🖉 Statistics                                     |                         |              |         |                               |
|--------|---------------------------|--------------------|-----------------------|------------------------|-------------------|----------------|--------------------------------------------------------|-----------------------------|--------------|--------------------------------------------------------|-------------------------|--------------|---------|-------------------------------|
| ဗ္မ Di | iagnostic                 | ¢                  |                       |                        |                   |                |                                                        |                             |              |                                                        |                         |              |         | Acknow                        |
| 15 🗸   | records per page          |                    |                       |                        |                   |                |                                                        | Filter                      |              | Show Active                                            | From Date MM/DD/////    | To Date      | MM/DD/1 | nnn                           |
| Images | Priority 1                | Inspection<br>Date | DR ID                 | Inspection<br>Location | Shipment<br>ID 11 | WPM 1          | Commodity                                              | Origin                      | Discipline   | Determination                                          | 11 Inspector 11         | Assigned To  | 1       | 1 Status                      |
|        | Urgent<br>(Morphological) | 06/13/2018         | PIS318040009-<br>DR02 | Test PIS3 PPQ          | CN:2452345        | Not<br>Present | Agave arizonica - Agave<br>arizonica (PM)              | United States<br>of America | Entomology   | Aphididae                                              | Inspector1<br>TestPIS3  | Select Owner | ~       | DAI Pen<br>Specime<br>Receipt |
|        | Urgent<br>(Morphological) | 06/13/2018         | PIS318040010-<br>DR01 | Test PIS3 PPQ          | Multiple          | Not<br>Present | Alocasia sp Alocasia sp.<br>(PM)                       | Belize                      | Entomology   | Lepidoptera                                            | Inspector1<br>TestPIS3  | Select Owner | ~       | CAI Per<br>Specime<br>Receipt |
|        | Urgent<br>(Morphological) | 06/13/2018         | PIS318050004-<br>DR02 | Test PIS3 PPQ          | IN:051018         | Present        | Cuphea sp Cuphea sp. (PM)                              | Aruba                       | Entomology   | Aphididae                                              | Inspector1<br>TestPIS3  | Select Owner | ~       | CAI Pen<br>Specime<br>Receipt |
|        | Urgent<br>(Morphological) | 06/12/2018         | PIS318060009-<br>DR02 | Test PIS3 PPQ          | IN:061218         | Present        | Achillea sp Achillea sp. (PM)                          | Barbados                    | Entomology   | Thripinae                                              | Inspector1<br>TestPIS3  | Select Owner | ~       | CAI Pen<br>Specime<br>Receipt |
|        | Urgent<br>(Morphological) | 06/04/2018         | PIS318060001-<br>CD01 | Test PIS3 PPQ          | CN:XYS123         | Not<br>Present | Phalaenopsis sp<br>Phalaenopsis sp. (PM) - CITES<br>II | Australia                   | Botany       | Phalaenopsis sp<br>Phalaenopsis sp. (PM) -<br>CITES II | Supervisor2<br>TestPIS3 | Select Owner | ~       | CAI Pen<br>Specime<br>Receipt |
|        | Urgent<br>(Morphological) | 06/04/2018         | PIS318060001-<br>DR01 | Test PIS3 PPQ          |                   | Not<br>Present | Container : XYS123                                     |                             | Entomology   | Aphididae                                              |                         | Select Owner | ~       | Al Pen<br>Specime             |

ARM allows you to acknowledge receipt and assign the Commodity Determination to the appropriate staff member without ever leaving the Workspace. Choose this path if you are not intending to accept the Commodity Determination for ID at the same time.

If you want to Accept the Commodity Determination for ID immediately, please go to the next section, <u>Accept for ID and Enter a Commodity Determination</u>.

# Click on the check box next to the Commodity Determination for which you would like to acknowledge receipt.

The row for this record will become highlighted green, as shown below:

| Î   | Sta                     | atus                                                                                                    |                                                                                                    | ļ                                                                                                    |                                                            |                                                                                                    |                                               |                                                                                                    |                                                                                      |                                                                        |                                                                              |                                                                                                    |                                                              |                       |                                                                                                    |           |
|-----|-------------------------|----------------------------------------------------------------------------------------------------|----------------------------------------------------------------------------------------------------|----------------------------------------------------------------------------------------------------|------------------------------------------------------------|----------------------------------------------------------------------------------------------------|-----------------------------------------------|----------------------------------------------------------------------------------------------------|--------------------------------------------------------------------------------------|------------------------------------------------------------------------|------------------------------------------------------------------------------|----------------------------------------------------------------------------------------------------|--------------------------------------------------------------|-----------------------|----------------------------------------------------------------------------------------------------|-----------|
| V   |                         | Pend                                                                                                    | ing                                                                                                    |                                                                                                    |                                                            |                                                                                                    |                                               |                                                                                                    |                                                                                      |                                                                        |                                                                              |                                                                                                    |                                                              |                       |                                                                                                    |           |
| s   | pec                     | imen                                                                                                    | Ŭ                                                                                                    |                                                                                                    |                                                            |                                                                                                    |                                               |                                                                                                    |                                                                                      |                                                                        |                                                                              |                                                                                                    |                                                              |                       |                                                                                                    |           |
| R   | ece                     | eipt                                                                                                    |                                                                                                    |                                                                                                    |                                                            |                                                                                                    |                                               |                                                                                                    |                                                                                      |                                                                        |                                                                              |                                                                                                    |                                                              |                       |                                                                                                    |           |
| USD | A United St.            | tates Department of A                                                                                                 | Naniculture<br>Lansia                                                                                                    |                                                                                                    |                                                            |                                                                                                    |                                               |                                                                                                    |                                                                                      |                                                                        |                                                                              |                                                                                                    | Search event                                                 | 5.                    | <b>a</b> 2                                                                                                    | •         |
|     | Test                    | PIS3 PP                                                                                                    | Q: Area I                                                                                                    | dentifier                                                                                                    | Norkspac                                                   | e                                                                                                   |                                               | I                                                                                                    | ବ Diagnostic                                                                         | Exclusion Op                                                           | tons 🖌 Statistics                                                            |                                                                                                    |                                                              |                       |                                                                                                    | ¢°        |
|     |                         |                                                                                                    |                                                                                                    |                                                                                                    |                                                            |                                                                                                    |                                               |                                                                                                    |                                                                                      |                                                                        |                                                                              |                                                                                                    |                                                              |                       |                                                                                                    |           |
| •   | ပ္မ Di                  | iagnostic                                                                                                    | •                                                                                                    |                                                                                                    |                                                            |                                                                                                    |                                               |                                                                                                    |                                                                                      |                                                                        |                                                                              |                                                                                                    |                                                              |                       | Advovintige                                                                                                    | kecengel  |
|     | ប្ <sub>រ</sub> Di      | iagnostic                                                                                                    | •                                                                                                    |                                                                                                    |                                                            |                                                                                                    |                                               |                                                                                                    | Filter                                                                               |                                                                        | Shos Active 🗸 🗸                                                              | From Date Misconnyr                                                                                                    | To Dulle                                                     | MMCOY                 | Acknowledge (                                                                                                    | CR CR     |
|     | Qy Di<br>15 ¥<br>Images | records per page                                                                                                    | inspection<br>Date II                                                                                                    | DRID                                                                                                    | Inspection<br>Location                                     | Shipment<br>ID                                                                                      | WPM 1                                         | Commodity                                                                                                    | Titler                                                                               | 1) Discipline                                                          | Show Active                                                                  | From Date Miccorry                                                                                                    | To Date 1<br>Assigned To                                     | MM COV                | Activited pr 1                                                                                                    | ca<br>17  |
| •   | Qy Di<br>15 V<br>Images | records per page<br>Priority II<br>Ungent<br>(Morphological)                                                          | Aspection<br>Date II<br>06/13/2018                                                                                                    | DR ID<br>P(\$11804009-<br>DR02                                                                                                    | Inspection<br>Location                                     | Diprent<br>D<br>CN2452345                                                                           | WPM Not<br>Present                            | Commodity<br>Againe arizonica - Againe<br>arizonica (PM)                                                                                                    | Filler Origin United States of America                                               | IT Discipline<br>Enterology                                            | Stou Active                                                                  | From Date Millionny                                                                                                    | To Date 1 Assigned To Select Owner                           | 1<br>1                | Adaptedige 1                                                                                                    | CR<br>17  |
| •   | Qr Di<br>™ ♥<br>Images  | iagnostic<br>records per page<br>Priority II<br>Ungerit<br>(Morphological)                                            | Baspection     Date     If     O6/13/2018     O6/13/2018                                                                                                    | DR ID II<br>PIS318043009-<br>DR02<br>PIS318043010-<br>DR01                                                                                                    | Inspection<br>Location I<br>Test PIS3 PPQ<br>Test PIS3 PPQ | Bripment<br>ID II<br>CN2452345<br>Multiple                                                          | Not<br>Present<br>Not<br>Present              | Consensability<br>Appre accoreca - Appre accoreca (FM)<br>Allocastia sp Allocastia sp.<br>(FM)                                                                                                    | Filter Origin United States of America Belize                                        | Discipline<br>Entomology<br>Entomology                                 | Stour Active                                                                 | Proes Date Macconnyy                                                                                                    | To Date To Select Overer.                                    | 1<br>•                | Addeveloper                                                                                                    | CR<br>17  |
| •   | Cy Di<br>15 v<br>Images | iagnostic<br>records per page<br>Protity II<br>Utgert<br>(Morphological)<br>Utgert<br>(Morphological)                 | Inspection           Date           06/13/2018                                                                                                    | DR ID         III           PISCIEG48009-<br>DR00         III           PISCIEG48009-<br>DR01         III           PISCIEG48000-<br>DR01         III           PISCIEG68004-<br>DR02         IIII | Test PI83 PPQ                                              | Brigment<br>ID III<br>CN2452345<br>Multiple<br>INC051018                                            | Not<br>Present<br>Present<br>Present          | Commodity<br>Agave accorica - Agave<br>accorica (%4)<br>Alocasia sp Alocasia sp.<br>(%4)<br>Cupnes sp Cupnes sp. (%4)                                                                                                    | Filler  Origin United States of America Belice Aruba                                 | Discipline     Entomology     Entomology                               | Shoa Adhe 🗸 V                                                                | Pres Date Macconvert<br>I Inspector II<br>Inspector<br>TealPIS3<br>Inspector<br>TealPIS3<br>Inspector<br>TealPIS3                                                                                                    | To Date Assigned To<br>Select Cener<br>Select Cener          | 1<br>V<br>V           | Atknowedge<br>WW Specimen Recept U Pending Specimen Recept U Pending Specimen Recept U Pending Specimen Recept                                                                                                    | COL<br>12 |
| •   | Cy Di<br>15 V<br>Images | ecosts per pape<br>Priority II<br>Urgent<br>(Morphological)<br>Urgent<br>(Morphological)<br>Urgent<br>(Morphological) | Ibspetton         II           06/13/2018         II           06/13/2018         II           06/13/2018         II           06/13/2018         II           06/13/2018         II | DR ID           PIS316/40009-<br>DR02           PIS316/40010-<br>DR01           PIS316/6001-<br>DR01           PIS316/6001-<br>DR02           PIS316/6001-<br>DR02                                 | Inspection Location Test PIS3 PPQ                          | BNpment           ID           CN-2852M5           Multiple           IN:051018           IN:051218 | WPM I<br>Not<br>Present<br>Present<br>Present | Connecting         Appent accents: - Appent accents: - Appent accents: app.         Appent accents: app.           Associatio: app Advances: app.         Chapters: app Advances: app.         Chapters: app Advances: app.           Cupters: app Advances: app Advances: app.         Chapters: app Advances: app.         Chapters: app Advances: app. | Filter<br><b>Origin</b><br>Unded States<br>of America<br>Belize<br>Aruba<br>Barbados | Discipline     Entomology     Entomology     Entomology     Entomology | ShorAdhe V<br>Determination<br>Aptridae<br>Lepidipleta<br>Apridae<br>Thepsae | Trees Date Miscourvey II Inspector II Inspector1 TeasPiss Inspector1 TeasPiss Inspector1 TeasPiss Inspector1 TeasPiss Inspector1 TeasPiss Inspector1 TeasPiss Inspector1 TeasPiss Inspector1 TeasPiss Inspector1 TeasPiss Inspector1 TeasPiss Inspector1 Inspector1 Insp | To Date 1 Assigned To Select Owner Select Owner Select Owner | имтолу<br>У<br>У<br>У | Attraction of the second second secon | Co.       |

If desired, you can assign the Commodity Determination to a botanist by clicking on in the "Assign to" field to display drop-down menu of personnel and roles.

|        | Bota           | any, Te                                               | stPIS3                |                       | ~               |             |                |                                                        |               |                           |                                                        |                         |              |                       |                  |
|--------|----------------|-------------------------------------------------------|-----------------------|-----------------------|-----------------|-------------|----------------|--------------------------------------------------------|---------------|---------------------------|--------------------------------------------------------|-------------------------|--------------|-----------------------|------------------|
| USE    | United         | States Department of A<br>and Plant Health Inspection | griculture<br>Service |                       |                 |             |                |                                                        |               |                           |                                                        |                         | Search eve   | nts                   |                  |
| ⊞<br>i | Test           | t PIS3 PP                                             | Q: Area I             | dentifier V           | Vorkspac        | e           |                | I                                                      | te Diagnostic | Exclusion Op              | tions 🗹 Statistics                                     |                         |              |                       | <b>0</b> °       |
|        | ဗ <sub>ျ</sub> | Diagnostic                                            | •                     |                       |                 |             |                |                                                        |               |                           |                                                        |                         |              | Ack                   | nowledge Receipt |
|        | 15             | <ul> <li>records per page</li> </ul>                  | Inspection            |                       | Inspection      | Shinment    |                |                                                        | Filter        |                           | Show Active                                            | From Date MM/DD/YYY     | To Date      | MWDD/YYYY             | OK               |
| ?      | Images         | Priority                                              | Date                  | DR ID 1               | Location 1      | ID          | WPM 1          | Commodity                                              | Origin        | Discipline     Entomology | Determination     Aphididae                            | It Inspector It         | Assigned To  | .l† sta               | 47               |
|        |                | (Morphological)                                       | 00102010              | DR02                  | Nat Floor Floor | 014.2402040 | Present        | arizonica (PM)                                         | of America    | Linomology                | Aprilation                                             | TestPIS3                | Select Owner | Spec                  |                  |
|        |                | Urgent<br>(Morphological)                             | 06/13/2018            | PIS318040010-<br>DR01 | Test PIS3 PPQ   | Multiple    | Not<br>Present | Alocasia sp Alocasia sp.<br>(PM)                       | Belize        | Entomology                | Lepidoptera                                            | Inspector1<br>TestPIS3  | Select Owner | Spece                 |                  |
|        |                | Urgent<br>(Morphological)                             | 06/13/2018            | PIS318050004-<br>DR02 | Test PIS3 PPQ   | IN:051018   | Present        | Cuphea sp Cuphea sp. (PM)                              | Aruba         | Entomology                | Aphididae                                              | Inspector1<br>TestPIS3  | Select Owner | ✓ □AI<br>Spec<br>Rece |                  |
|        |                | Urgent<br>(Morphological)                             | 06/12/2018            | PIS318060009-<br>DR02 | Test PIS3 PPQ   | IN:061218   | Present        | Achillea sp Achillea sp. (PM)                          | Barbados      | Entomology                | Thripinae                                              | Inspector1<br>TestPIS3  | Select Owner | ✓ □AI<br>Spec         |                  |
|        |                | Urgent<br>(Morphological)                             | 06/04/2018            | PIS318060001-<br>CD01 | Test PIS3 PPQ   | CN:XYS123   | Not<br>Present | Phalaenopsis sp<br>Phalaenopsis sp. (PM) - CITES<br>II | Australia     | Botany                    | Phalaenopsis sp<br>Phalaenopsis sp. (PM) -<br>CITES II | Supervisor2<br>TestPIS3 | Select Owner |                       |                  |

Click the "Acknowledge Receipt" button in the upper right corner to acknowledge receipt of this Commodity Determination without needing to go to the Determination Information page.

Once acknowledged, the Commodity Determination's status will now read:

AI Specimen Received Acknowledge Receipt

# Accept for ID and Enter a Commodity Determination

To accept a Commodity Determination for ID, click on the link in the DR ID column or on either of the following links in the Status column:

| Sp<br>Re | Al Pending<br>becimen<br>eceipt |                    | I<br>Rec              | I Spec                 | cimen      |                |                                                        |                             |                |                                                        |                         |               |         |                                   |
|----------|---------------------------------|--------------------|-----------------------|------------------------|------------|----------------|--------------------------------------------------------|-----------------------------|----------------|--------------------------------------------------------|-------------------------|---------------|---------|-----------------------------------|
| B        | Test PIS3 PPC                   | 2: Area            | Identifier V          | Norkspac               | e          |                | l                                                      | 오 Diagnostic                | B Exclusion Op | ions 🗠 Statistics                                      |                         | Search events |         | α C                               |
| D        | ହ Diagnostic <del>।</del>       | ¢                  |                       |                        |            |                |                                                        |                             |                |                                                        |                         |               |         | Acknowledge                       |
| )        | 15 🗸 records per page           |                    |                       |                        |            |                |                                                        | Filter                      |                | Show Active                                            | From Date MM/DD/YYY     | Y To Date M   | IM/DD/Y | 2007                              |
| Ĵ        | Images Priority                 | Inspection<br>Date | DRID                  | Inspection<br>Location | Shipment   | WPM 📖          | Commodity                                              | Origin                      | Discipline     | Determination                                          | 11 Inspector            | Assigned To   | 1       | Status                            |
| 66 - 1   | Urgent<br>(Morphological)       | 06/13/2018         | PIS318040009-<br>DR02 | Test PIS3 PPQ          | CN:2452345 | Not<br>Present | Agave arizonica - Agave<br>arizonica (PM)              | United States<br>of America | Entomology     | Aphididae                                              | Inspector1<br>TestPIS3  | Select Owner  | ~       | Al Pending<br>Specimen<br>Receipt |
|          | Urgent<br>(Morphological)       | 06/13/2018         | PIS318040010-<br>DR01 | Test PIS3 PPQ          | Multiple   | Not<br>Present | Alocasia sp Alocasia sp.<br>(PM)                       | Belize                      | Entomology     | Lepidoplera                                            | Inspector1<br>TestPIS3  | Select Owner  | ~       | AI Pending<br>Specimen<br>Receipt |
|          | Urgent<br>(Morphological)       | 06/13/2018         | PIS318050004-<br>DR02 | Test PIS3 PPQ          | IN:051018  | Present        | Cuphea sp Cuphea sp. (PM)                              | Aruba                       | Entomology     | Aphididae                                              | Inspector1<br>TestPIS3  | Select Owner  | ~       | Al Pending<br>Specimen<br>Receipt |
|          | Urgent<br>(Morphological)       | 06/12/2018         | PIS318060009-<br>DR02 | Test PIS3 PPQ          | IN:061218  | Present        | Achillea sp Achillea sp. (PM)                          | Barbados                    | Entomology     | Thripinae                                              | Inspector1<br>TestPIS3  | Select Owner  | ~       | AI Pending<br>Specimen<br>Receipt |
|          | Urgent<br>(Morphological)       | 06/04/2018         | PIS318060001-<br>CD01 | Test PIS3 PPQ          | CN:XYS123  | Not<br>Present | Phalaenopsis sp<br>Phalaenopsis sp. (PM) - CITES<br>II | Australia                   | Botany         | Phalaenopsis sp<br>Phalaenopsis sp. (PM) -<br>CITES II | Supervisor2<br>TestPIS3 | Select Owner  | ~       | Al Pending<br>Specimen<br>Receipt |
|          | Urgent<br>(Morphological)       | 06/04/2018         | PIS318060001-<br>DR01 | Test PIS3 PPQ          |            | Not<br>Present | Container : XYS123                                     |                             | Entomology     | Aphididae                                              |                         | Select Owner  | ~       | Al Pending<br>Specimen            |

You will be sent to the Determination Information page.

Click on "Accept for ID," which will automatically click the "Acknowledge Receipt" box as well.

| 4      | AcknowledgeReceipt * 🗷                                                                   |          |                                                            |     |                                                                                            | Accept for ID * 𝜌                                                     | ]               |        |
|--------|------------------------------------------------------------------------------------------|----------|------------------------------------------------------------|-----|--------------------------------------------------------------------------------------------|-----------------------------------------------------------------------|-----------------|--------|
| USD    | Uritised Statute Department of Agriculture<br>Animal and Plant Headth Isoportion Service |          |                                                            |     |                                                                                            |                                                                       | _               | 4      |
| ⊞<br>i | Determination Information                                                                |          |                                                            |     |                                                                                            |                                                                       |                 | Urgent |
|        | DR01                                                                                     |          |                                                            |     |                                                                                            |                                                                       |                 |        |
| 2      | Diagnostic Request<br>DR ID: PIS318066001-DR01                                           |          | Inspection Location: Test PICS PPQ                         |     |                                                                                            | Investion Date 1854/2018                                              | Overtime?<br>No | Ŷ      |
|        | Acknowledge Receipt * 🗋 Accept For 10 * 🗆                                                |          | Current Location: Test PIS3 PPQ<br>Assigned to:<br>Select. |     | ~                                                                                          | DR Status: Al Pending Spasimen Reseipt<br>Multi Tasa Present:<br>Solt |                 |        |
|        | 2 Determination * Identification © Exception                                             |          |                                                            |     | Host Information<br>WPM Present: No<br>DR Remarks:                                         | n                                                                     |                 |        |
|        | Determination *<br>Aphiologe                                                             |          |                                                            | ~ Q | 1. Commodity: Containe<br>Origin:<br>Destination:<br>Host Proximity: Outside<br>Host Part: | r: XVI5123                                                            |                 | ^      |
|        | ID Type *                                                                                | Method * |                                                            | ~   |                                                                                            |                                                                       |                 |        |
|        | Diagnostic Rouding Type * Montholytat                                                    |          |                                                            |     |                                                                                            |                                                                       |                 |        |

When you have accepted the Commodity Determination, the fields will turn white, enabling you to review and make changes:

| USD.   | United States Department of Agriculture<br>Annual and Prant Health Inspection Service |            |                                    |    |                            |                                                                |           | ≗ ∢    |
|--------|---------------------------------------------------------------------------------------|------------|------------------------------------|----|----------------------------|----------------------------------------------------------------|-----------|--------|
| ⊞<br>i | Determination Information                                                             |            |                                    |    |                            |                                                                |           | Urgent |
| Ē      | CD01                                                                                  |            |                                    |    |                            |                                                                | _         |        |
| ß      | 1 Diagnostic Request<br>DR ID: PIS318060001-CD01                                      |            |                                    |    |                            |                                                                | Overtime? | ~      |
| ?      | Pest ID:                                                                              |            | Inspection Location: Test PIS3 PPQ |    |                            | Inspection Date: 08/07/2018                                    |           |        |
|        | Priority: Urgent                                                                      |            | Current Location: Test PIS3 PPQ    |    |                            | DR Status: Al Pending Specimen Receipt                         |           |        |
|        | Acknowledge Receipt * 🗹 Accept For ID * 🗹                                             |            | Assigned to:                       |    |                            |                                                                |           |        |
|        |                                                                                       |            | Select                             |    |                            | ~                                                              |           |        |
|        | 2 Determination                                                                       |            |                                    |    | Host In                    | formation                                                      |           |        |
|        | Identification                                                                        |            |                                    |    | WPM Prese<br>DR Remark     | nt No<br>s:                                                    |           |        |
|        | Determination *                                                                       |            |                                    |    | 1. Commod<br>Origin: Aus   | ity: Phalaenopsis sp Phalaenopsis sp. (PM) - CITES II<br>ralia |           | ^      |
|        | Select                                                                                |            |                                    | ۷Q | Destination<br>Host Proxin | : Alabama<br>nity: Not Specified                               |           |        |
|        | ID Type *                                                                             | Method *   |                                    |    | Host Part: 1               | lot Specified                                                  |           |        |
|        | Select                                                                                | Morphologi | ical                               | ~  |                            |                                                                |           |        |
|        | Diagnostic Routing Type *                                                             |            |                                    |    |                            |                                                                |           |        |
|        | Morphological                                                                         |            |                                    |    |                            |                                                                |           |        |
|        | Date Determined                                                                       | # Retained | for Collection                     |    |                            |                                                                |           | $\sim$ |

After acceptance and at any time during your examination, you can save this page and return to it later by clicking the Save button in the lower right corner of the screen:

| 3 Specimen Image           |        |
|----------------------------|--------|
| Image Browse               |        |
| Uploaded Pest Images       | $\sim$ |
| Deter Vew Pest Information |        |
| Pest Discipline:           |        |
| Quarantine Status:         |        |
| Pest Information.          |        |
| Pest Classification: None  |        |
|                            | Save   |

#### New "In Progress" Workspace Status

On the Workspace, Commodity Determination status will change. The status will read, "AI Diagnostic Request in Progress:

|   |                       |                           |                       |                       |                        |                   |                |                                                                           |            |                    |                                                            |                         | Reque:<br>Progre       | st In<br>ss                              |
|---|-----------------------|---------------------------|-----------------------|-----------------------|------------------------|-------------------|----------------|---------------------------------------------------------------------------|------------|--------------------|------------------------------------------------------------|-------------------------|------------------------|------------------------------------------|
| Ê | ი<br>ი<br>ი<br>ი<br>ი | iagnostic                 | •                     |                       |                        |                   |                |                                                                           |            |                    |                                                            |                         |                        | Acknowledge Receipt                      |
| ß | 15 🗸                  | records per page          |                       |                       |                        |                   |                |                                                                           | Filter     |                    | Show Active V From                                         | Date                    | To Date MM/DO          | OK                                       |
| Ľ | Images                | Priority 11               | Inspection<br>Date Jà | DR ID                 | Inspection<br>Location | Shipment<br>ID II | WPM 🗄          | Commodity                                                                 | Origin     | Discipline         | Determination                                              | Inspector 11            | Assigned To            | 11 Status 11                             |
| ? |                       | Urgent<br>(Morphological) | 02/28/2018            | PIS316040046-<br>DR05 | Test PIS3 PPQ          |                   | Not<br>Present | Multiple                                                                  | Bangladesh | Botany             | Achillea sp Achillea sp. (PM)                              | Inspector1<br>TestPIS3  | Entomology, TestPIS3 🗸 | Al Diagnostic<br>Request In<br>Progress  |
|   |                       | Urgent<br>(Morphological) | 03/21/2018            | PIS318030010-<br>DR06 | Test PIS3 PPQ          | SB:123-1234       | Not<br>Present | Agave sp Agave sp. (PM)                                                   | Australia  | Plant<br>Pathology | Phyllosticta amicta Ellis &<br>Everh. (Botryosphaeriaceae) | Supervisor2<br>TestPIS3 | Select Owner ¥         | Al Diagnostic<br>Request In<br>Progress  |
|   |                       | Urgent<br>(Morphological) | 03/22/2018            | PIS318030011-<br>DR04 | Test PIS3 PPQ          | CN:XYZ123         | Not<br>Present | Multiple                                                                  | Argentina  | Botany             | Spathodea sp. (Bignoniaceae)                               | Supervisor2<br>TestPIS3 | Select Owner 🗸         | AI Pending<br>Specimen<br>Receipt        |
|   |                       | Urgent<br>(Morphological) | 03/22/2018            | PIS318030011-<br>DR01 | Test PIS3 PPQ          | CN:XYZ123         | Not<br>Present | Gaura lindheimeri - Gaura<br>lindeheimeri (PM) [Gaura-sp<br>Gaura-sp(PM)] | Argentina  | Entomology         | Aphididae                                                  | Supervisor2<br>TestPIS3 | Select Owner           | VAI Diagnostic<br>Request In<br>Progress |

Al Diagnostic

When you have completed your examination, you will enter your identification/determination on this screen.

| USD/   | United States Department of Agriculture<br>Annual and Plant Health Inspection Service        |                                    |   |                                          |                                              |           | - 🌥 🔳  |
|--------|----------------------------------------------------------------------------------------------|------------------------------------|---|------------------------------------------|----------------------------------------------|-----------|--------|
| ⊞<br>i | Determination Information                                                                    |                                    |   |                                          |                                              |           | Urgent |
|        | CD01                                                                                         |                                    |   |                                          |                                              |           |        |
| ß      | 1 Diagnostic Request                                                                         |                                    |   |                                          |                                              |           |        |
| Ľ      | DR ID: PIS318060006-CD01                                                                     |                                    |   |                                          |                                              | Overtime? | ~      |
| ?      | Pest ID:                                                                                     | Inspection Location: Test PIS3 PPQ |   |                                          | Inspection Date: 08/15/2018                  |           |        |
|        | Priority: Urgent                                                                             | Current Location: Beltsville PIS   |   |                                          | DR Status: Al Diagnostic Request In Progress |           |        |
|        | Acknowledge Receipt * 🗹 Accept For ID * 🗹                                                    | Assigned to:                       |   |                                          |                                              |           |        |
|        | Select<br>Achillea sp. (Asteraceae)<br>Active sp. (Asteraceae)                               |                                    | ^ | •                                        |                                              |           |        |
|        | 2 Agrospic (spices)<br>Agrospical (spices)<br>Aleyodidae<br>Aleyodidae                       | •                                  |   | Host Inform                              | ation                                        |           |        |
|        | Alternaria sp. (Pleosporaceae)<br>Amaranthaceae<br>Anonohora zonator Mesiliau (Cerambucidae) |                                    |   | WPM Present: Yes<br>DR Remarks:          |                                              |           |        |
|        | Aphildidae<br>Aphildidae aphidimyza (Rondani) (Cecidomylidae)<br>Arrathiris marchenai        |                                    |   | 1. Commodity: Aga                        | ive sp Agave sp. (PM)                        |           | ^      |
|        | Ascentra policiana constanta<br>Ascentra sp. (Poacoan)<br>Doctricitation                     |                                    |   | Origin: Armenia<br>Destination: Virgini  | a                                            |           |        |
|        | Bodylis sp. (Scleroliniaceae)<br>Bouteloua radicosa                                          |                                    | 4 | Host Proximity: No<br>Host Part: Not Spe | t Specified                                  |           |        |
|        | Calathea sp. (Marantaceae)<br>Calathea sp. (Marantaceae)                                     |                                    |   |                                          |                                              |           |        |
|        | Carabidae<br>Ceranopoponidae<br>Ceranopoponidae                                              |                                    | ~ |                                          |                                              |           |        |
|        | Cochur la Tomczak<br>Cochur humpi marchenali                                                 |                                    |   |                                          |                                              |           |        |
|        | Gu no<br>Dra b. (Asparagaceae)                                                               |                                    | ~ |                                          |                                              |           |        |
|        |                                                                                              |                                    |   |                                          |                                              |           | ~      |
|        |                                                                                              |                                    |   |                                          |                                              |           |        |
|        |                                                                                              |                                    |   |                                          |                                              |           |        |

Click on to display drop-down menu of the plants and pests in your personal database and select the commodity.

Commodity not on your list? Learn to add commodities to your ID list in the <u>Adding to your</u> <u>Determination list</u> section.

# **Recording ID Type and Method**

When you are recording an identification, ARM will ask you to specify authority. The authority types in ARM relate to who handles the Quarantine Recommendation and how the Diagnostic Request will be routed – whether it needs to be escalated beyond the local Plant Inspection Station. For guidance ID Types, see the ARM <u>ID Types</u> user guide.

**NOTE**: The **Submit** button will appear in the lower right corner when the ID Type field has been filled in – but you still must make sure you have completed all the required fields to actually be able to submit the Commodity Determination.

|                                                           |   |                                            |   | Save                                                                                                    | Subr                 |
|-----------------------------------------------------------|---|--------------------------------------------|---|----------------------------------------------------------------------------------------------------|----------------------|
| ID Type *<br>Testative - Roude to Al                      | × | Method *<br>Morphological                  | ~ | Host Part: Not Specified                                                                                                    |                      |
| Route To AI *<br>Test PIS3 PPQ                            | ~ | Diagnostic Routing Type *<br>Morphological | ~ |                                                                                                    |                      |
| Date Determined 07/10/2018 Permarke                       | Ħ | # Retained for Collection                  |   | Identification Information                                                                                                    |                      |
| Determined By *<br>Superviser2, TestPIS3                  |   |                                            | ~ | Determination: Agare ap. (Asparagaccee)<br>Determination Type: Tentitive<br>Distantiation Method: Morphological<br>Distopline: Botany<br>Determined (9: Supervisor2, TestPIS3<br>Date Determined: 07/102018<br>Det. Remarks:  |                      |
| Specimen Image<br>Image<br>Browse<br>Uploaded Pest Images |   |                                            |   | Determination: Agave sp. (Asparagaceae)<br>Determination Type: Freatave ID<br>Determination Method: Morphological<br>Discipline: Botany<br>Determined & Supervisor2, TesiPIS3<br>Date Determined: 07/10/2018<br>Det. Remarks: |                      |
| Delete Wew                                                |   |                                            |   | Pest Information<br>Pest Discipline: Botany<br>Quarantine Status: Non-Quarantine                                                                                                    |                      |
|                                                           |   |                                            |   | Pest Information:<br>Pest Classification: Plantae > Tracheophyta > Liliopsida > Asparagales > /                                                                                                    | Asparagaceae > Agave |

#### Method

The "Method" field is where you indicate method of identification.

| Method *      |   |
|---------------|---|
| Morphological | ~ |

#### Method field default view

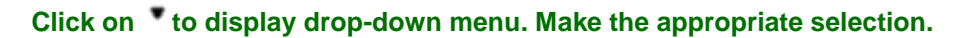

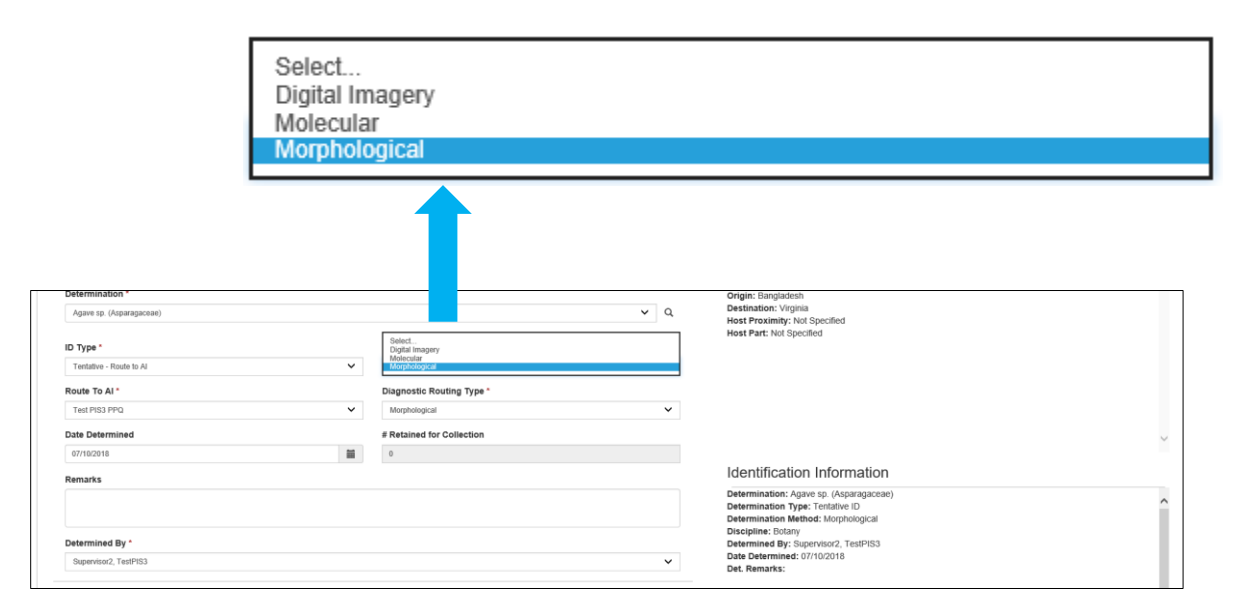

#### **Diagnostic Routing Type**

Diagnostic Routing Type is a required field. Diagnostic Routing Type has two values: "Digital Imagery" and "Morphological."

For some pest groups, the Tentative Digital Urgent Commodity Determinations/Diagnostic Requests in which Digital Imagery Routing has been indicated will route to a different National Specialist location than if the physical specimen is being sent for morphological identification.

Diagnostic Routing Type has two values: "Digital Imagery" and "Morphological." When the Area Identifier uploads images and uses Digital Imagery for the routing, an email is automatically sent to the appropriate National Specialist; the Area Identifier submitting the Commodity Determination will be copied on the email. If the National Specialist cannot make a determination using the images, they can request the physical specimen in ARM, which reroutes the Commodity Determination back to the Area Identifier workspace.

When the Area Identifier uploads images and uses Digital Imagery for the routing, the commodity determination is considered closed by ARM and an email is automatically sent to the appropriate National Specialist; the Area Identifier submitting the request will be copied on the email.

**<u>NOTE</u>**: During the digital routing process, the Commodity Determination leaves the Area Identifier's active view when it is sent to the National Specialist. Because the Commodity Determination has been completed by the Area Identifier, it is moved to the Area Identifier's completed view.

But if the National Specialist requests a physical specimen, the Commodity Determination reappears as "active" in the Area Identifier's workspace with a status of "AI Diagnostic Request in Progress."

| Diagnostic | Routing | Туре | * |
|------------|---------|------|---|
|------------|---------|------|---|

Morphological

**Diagnostic Routing Type Field Default View** 

| Select<br>Digital Imagery<br>Morphological<br>iagnostic Routing Type Field Expan | ided Drop-do | own Menu                         |     |
|----------------------------------------------------------------------------------|--------------|----------------------------------|-----|
| Determination *                                                                  |              |                                  |     |
| Agave sp. (Asparagaceae)                                                         |              |                                  | ✓ Q |
| ID Type *                                                                        |              | Method *                         |     |
| Tentative - Route to Al                                                          | ~            | Morphological                    | ~   |
| Route To AI*                                                                     |              | Select                           |     |
| Test PIS3 PPQ                                                                    | ~            | Digital Imagery<br>Morphological |     |
| Date Determined                                                                  |              | # Retained for Collection        |     |
| 07/10/2018                                                                       | <b></b>      | 0                                |     |
| Remarks                                                                          |              |                                  |     |
|                                                                                  |              |                                  |     |
| Determined By *                                                                  |              |                                  |     |
| Supervisor2, TestPIS3                                                            |              |                                  | ~   |

#### Click on **\*** to display drop-down menu. Make the appropriate selection.

When you have completed filling in the fields, click on

button.

#### Upload an image

ARM allows you to upload one or more specimen images.

Go to the "Specimen Image" section at the bottom of the screen and click on

the Browse...

| 3 Specime        | Image  |
|------------------|--------|
| Image            | Browse |
| Uploaded Pest Im | jes    |
| Delete View      |        |
|                  |        |
|                  |        |
|                  |        |
|                  |        |
|                  |        |

You can now generate a display of your stored images.

Select the image you would like to upload. You will be able to select only one image at a time so if you have multiple images you will need to repeat this process.

| Remarks               | Theore File to Upload                  |                                         | ×                              |
|-----------------------|----------------------------------------|-----------------------------------------|--------------------------------|
|                       | ← → → ↑ 🖡 > This PC > Pictures > Pests | ✓ ט Search Pests                        | 2                              |
| Determined By *       | Organize • New folder                  | = · 🗆 🔞                                 |                                |
| Supervisor2, TestPIS3 | CBP A                                  |                                         |                                |
| Specimen Image        | neDrive - Acc                          |                                         |                                |
| mage                  | This PC Maconellicoccus                |                                         |                                |
| Browse                | Desktop hirsutus_files                 | Select a file to preview.               |                                |
| ploaded Pest Images   | Downloads                              |                                         |                                |
| Desete                | Music                                  |                                         |                                |
|                       | Videos     Aphid next to its           |                                         |                                |
|                       | 🔱 Windows (C:) young.jpg               |                                         |                                |
|                       | File name:                             | ~ · · · · · · · · · · · · · · · · · · · | unformide & Laminter & Laminer |
|                       |                                        | Open Cancel                             | Tonopsida - Lannaies - Lannace |

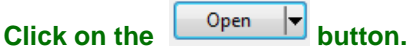

Your file will be uploaded and a thumbnail image appear on the screen. ARM will automatically change the routing type to digital to align with the inclusion of digital images in the shipment.

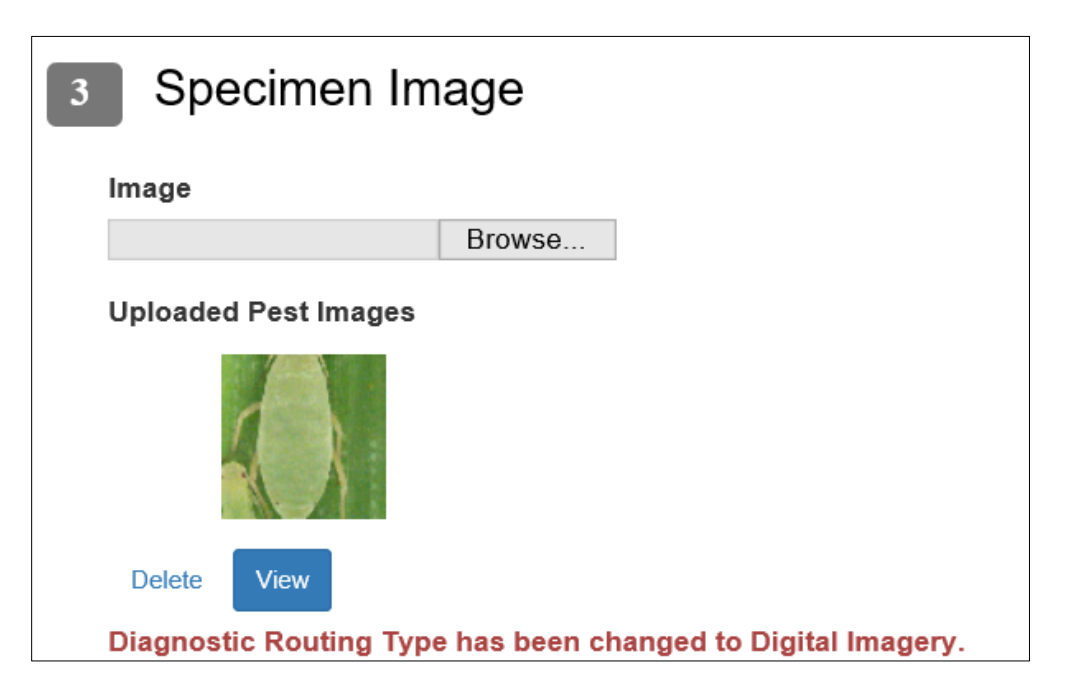

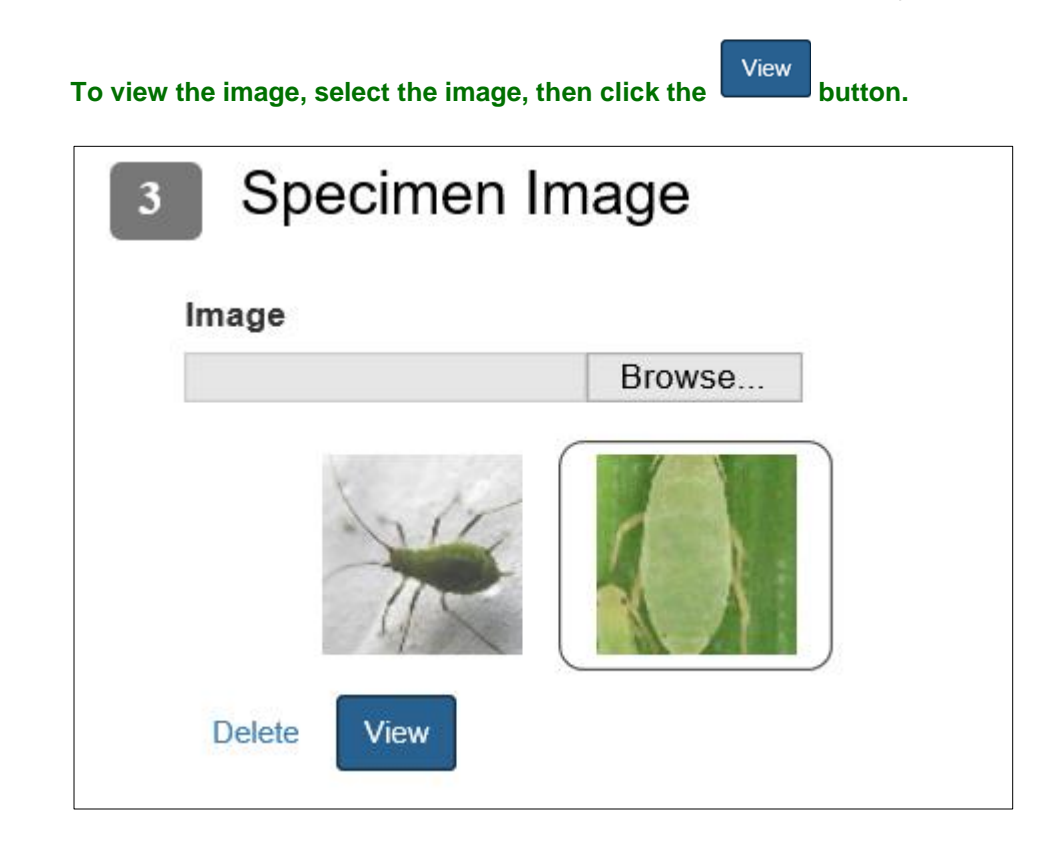

The full, enlarged image will appear in a separate window:

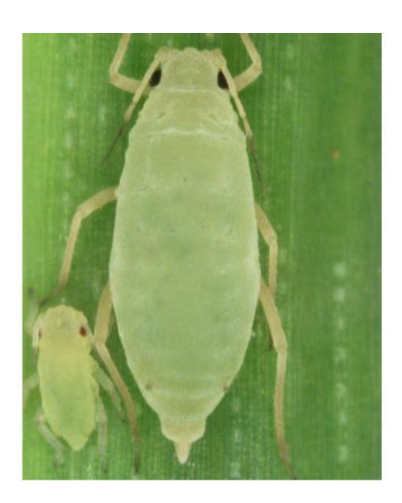

#### On the Workspace

When a diagnostic request or commodity determination is accompanied by a digital image, a digital image icon will appear at the far left of the record, as shown below:

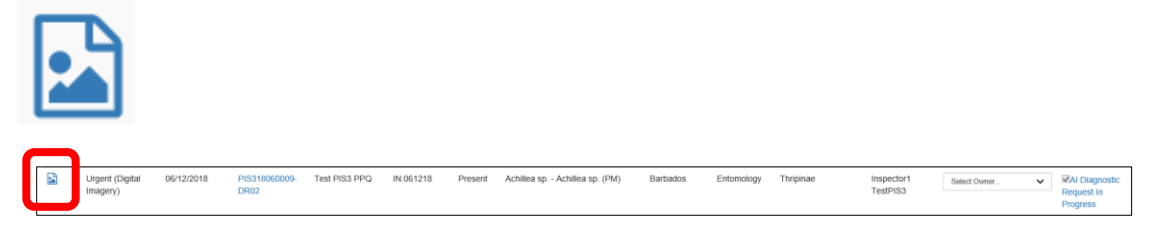

# Viewing Commodity Determination Status on the Workspace

When the Commodity Determination has been completed, the status will be recorded on the workspace – but ARM defaults to display only active Commodity Determinations and Diagnostic Requests so you will not immediately see it.

| s      | how Active<br>Click on to display drop-do<br>display to the completed Com<br>can narrow your choices by t                                                                                                    | wn menu. Make the appropriate selection to<br>modity Determination(s) you are seeking. You<br>meframe in which completion took place.                                                                                                    |
|--------|----------------------------------------------------------------------------------------------------|----------------------------------------------------------------------------------------------------|
|        |                                                                                                    | Show Active                                                                                                    |
|        |                                                                                                    | Show Active<br>Show Complete: 1 Day<br>Show Complete: 3 Days<br>Show Complete: 7 Days<br>Show Complete: 30 Days<br>Show All                                                                                                    |
| USD    | United Basies Department of Agriculture<br>Assure for Trust Hull Importune Solor                                                                                                    | Search events                                                                                                    |
| ⊞<br>i | Test PIS3 PPQ: Area Identifier Workspace                                                                                                    | 9 Diagnostic 🖬 Exclusion Options 💦                                                                                                    |
| -      | ଫୁ Diagnostic 🏟                                                                                                    | Addressingly Facepa                                                                                                    |
|        | Is         Inspection         Inspection         Inspection         Shipment           Images         Priority         11         Date         11         Decodion         11         ID         III         Commodity | Filter         Sow Asia         From Date         Macconnyn         To Date         Macconnyn         Oc           Boor Complete 1 Day<br>Boor Complete 7 Day<br>Boor Complete 7 Day<br>Boor Com |
| ſ      | Ungent 0228/2018 PH331604046- Test PH33 PPQ Not Multiple<br>(Morphological) DR05 Present                                                                                                    | Bangladesh Botany Achillea spAchillea sp. (PM) Inspectort TeSPISS V Represet Request in Progress                                                                                                    |

In this case, the Commodity Determination was submitted to the National Specialist, as the status below shows:

|     |                                                                                                    | 1 Status                                  |             |
|-----|----------------------------------------------------------------------------------------------------|-------------------------------------------|-------------|
|     | ii<br>S                                                                                                    | NS Pending<br>Specimen<br>Receipt         |             |
| USD | Evolute Status Department of Agriculture     Annual half Tran Rule Impectors Innore                                                                                                    | Search events                             | <b>4</b>    |
| ⊞   | Test PIS3 PPQ: Area Identifier Workspace & Diagnostic & Exclusion Options                                                                                                    |                                           | O.          |
| i   |                                                                                                    |                                           |             |
|     | 안 Diagnostic 호                                                                                                    | iowie                                     | edge Receip |
| Ľ   | 15 v records per page Filter Show Complete: 1 Day v From Date MMICOLYYYY                                                                                                    | To Date MM/DD/                            | Ok          |
| Ľ   | Inspection Inspection Shipment<br>Images Priority II Date II DRID II Location II ID II WPM II Commodity II Origin II Discipline II Determination II Inspector II Ass                                                                              | signed To 时 Status                        | 11          |
| ?   | Ungent 06642018 PIS318060001- Test PIS3 PPQ CNXYS123 Not Phaleenopsis sp. Australia Botamy Phaleenopsis sp. Supervisor2 (Morphological) CD01 Present Phaleenopsis p.(PM) - Phaleenopsis sp.(PM) - Phaleenopsis sp.(PM) - TestPIS3 CTES II CTES II | iner V VNS Pending<br>Specimen<br>Receipt | С           |
|     | Showing 1 to 1 of 1 entries                                                                                                    | First Previous 1 Nex                      | xt Last     |

\_\_\_\_

#### **Diagnostics Completed**

| Diagnostics |
|-------------|
| Completed   |
|             |

When a Commodity Determination has been submitted with these Final ID types, the Workspace status will display as "Diagnostics Completed."

- Earned Final
- Conferred Final
- Provisional Final

#### **NS Pending Specimen Receipt**

NS Pending
 Specimen
 Receipt

When a Commodity Determination has been submitted with these ID types, the Workspace status will display as "NS Pending Specimen Receipt."

- Tentative Route to NS
- Conferred Regulatory ID
- Conferred Continuity of Operations

#### AI Diagnostic Request in Progress

Al Diagnostic Request In Progress

When a Commodity Determination has been submitted with these ID types, the Workspace status will display as "AI Diagnostic Request in Progress."

- Tentative Route to AI
- Pursuing Provisional

### **Al Pending Specimen Receipt**

| AI Pending |
|------------|
| Specimen   |
| Receipt    |

When a Commodity Determination has been submitted with the "Tentative – Route to AI" ID types, the Workspace status will display as "AI Pending Specimen Receipt."

# Adding to your Determination list

If the commodity you are looking for does not appear in the drop-down menu, you can add it to the list. *Each time you add a commodity or pest, you will be building your permanent personal list, which will always be available to you.* 

Click on the magnifying glass at right , which generates the pop-up window shown below.

| Determination * |     |
|-----------------|-----|
| Select          | • Q |
|                 |     |

#### By Taxonomic Name

To find the commodity, type several letters into the Taxonomic Name field. ARM defaults to select names that start with those letters.

| USD | A United States Department of Agriculture  |                              | _                  | . ب ک     |
|-----|--------------------------------------------|------------------------------|--------------------|-----------|
|     | Animal and Plant Health Inspection Service | Find Pest *                  |                    |           |
| ⊞   |                                            |                              |                    | U         |
| i   | Determination                              | Simple Search                |                    | Urgent    |
|     | 2004                                       | Taxonomic Name               |                    |           |
|     | DRUT                                       |                              |                    | _         |
|     | 1 Diagnostic Reque                         | Starts with O Contains       |                    |           |
| Γ   | DR ID: PIS318030011-DR                     |                              |                    | Overtime? |
|     |                                            | Search                       |                    | No        |
| ?   | Pest ID:                                   |                              | 18                 |           |
|     | Priority: Urgent                           | Cancel Select                | equest In Progress | 5         |
|     | Acknowledge Receipt * M                    |                              |                    |           |
|     |                                            |                              |                    |           |
|     |                                            |                              |                    |           |
| T   | axonomic Name                              |                              |                    |           |
|     |                                            |                              |                    |           |
|     | phal                                       |                              |                    |           |
|     | Ctarta with                                | Containa                     |                    |           |
| C   | ) Starts with                              | <ul> <li>Contains</li> </ul> |                    |           |

If you prefer, click on the "Contains" button to include names that contain those letters rather than start with them.

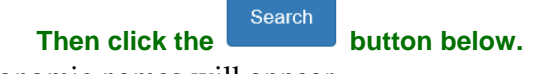

A list of taxonomic names will appear.

If you find the one you're looking for, click on the row, which will turn green. Click Select

| Fin  | d Pest                                               |     |          |       |                   |            |             |                   |        |
|------|------------------------------------------------------|-----|----------|-------|-------------------|------------|-------------|-------------------|--------|
| Sim  | ple Search                                           |     |          |       |                   |            |             |                   |        |
| Тахо | nomic Name                                           |     |          |       |                   |            |             |                   |        |
| ph   | ala                                                  |     |          |       |                   |            |             |                   |        |
| • 5  | starts with O Contains                               |     |          |       |                   |            |             |                   |        |
| Adva | nced Search O                                        |     |          |       |                   |            |             |                   |        |
| Se   | earch Pest Not Found                                 |     |          |       |                   |            |             |                   |        |
| 5    | ✓ records per page                                   |     |          |       |                   |            | Filter      |                   |        |
|      | Taxonomic Name                                       | Įž. | Kingdom  | 11    | Phylum/Division 🎵 | Class 🍂    | Order 🎵     | Taxonomic<br>Unit | 11     |
| 0    | Phalacridae                                          |     | Animalia |       | Arthropoda        | Insecta    | Coleoptera  | Family            |        |
| 0    | Phalacrococcus howertoni Hodges & Hodgson (Coccidae) |     | Animalia |       | Arthropoda        | Insecta    | Hemiptera   | Species           |        |
| ۰    | Phalacrococcus sp. (Coccidae)                        |     | Animalia |       | Arthropoda        | Insecta    | Hemiptera   | Genus             |        |
| 0    | Phalacrus sp. (Phalacridae)                          |     | Animalia |       | Arthropoda        | Insecta    | Coleoptera  | Genus             |        |
| 0    | Phalaenopsis amabilis (L.) Blume<br>(Orchidaceae)    |     | Plantae  |       |                   | Liliopsida | Asparagales | Species           |        |
| Shov | ving 1 to 5 of 78 entries                            |     |          | First | Previous 1        | 2 3 4      | 5           | 16 Next           | Last   |
|      |                                                      |     |          |       |                   |            |             | Cancel            | Select |

You will be sent back to the Determination Information screen, where you can now use the drop-down menu and the commodity you just added will display in the Determination field:

| USD    | Austral and Plant Insults Surgerston Surviva |                                    |                                                                                                   |                                              |           |        |
|--------|----------------------------------------------|------------------------------------|---------------------------------------------------------------------------------------------------|----------------------------------------------|-----------|--------|
| ⊞<br>; | Determination Information                    |                                    |                                                                                                   |                                              |           | Urgent |
| •      | DR06                                         |                                    |                                                                                                   |                                              |           |        |
| ß      | 1 Diagnostic Request                         |                                    |                                                                                                   |                                              |           |        |
| Ľ      | DR ID: PIS318030010-DR06                     |                                    |                                                                                                   |                                              | Overtime? | ~      |
| ?      | Pest ID:                                     | Inspection Location: Test PIS3 PPQ |                                                                                                   | Inspection Date: 03/21/2018                  |           |        |
|        | Priority: Urgent                             | Current Location: Test PIS3 PPQ    |                                                                                                   | DR Status: Al Diagnostic Request In Progress |           |        |
|        | Acknowledge Receipt * 🕅 Accept For ID * 🗹    | Assigned to:<br>Select             | ~                                                                                                 | Multi Taxa Present:<br>Split                 |           |        |
|        | 2 Determination                              |                                    | Host Infor                                                                                        | mation                                       |           |        |
|        | Identification     C Exception               |                                    | WPM Present: N<br>DR Remarks:                                                                     | 0                                            |           |        |
|        | Determination * Phatarreaccas sp. (Ceccidae) | ✓ Q                                | 1. Commodity: /<br>Origin: Australia<br>Destination: Alai<br>Host Proximity:<br>Host Part: Cuttin | gave sp Agave sp. (PM)<br>sama<br>On<br>g    |           | ^      |

## By Common Name – Advanced Search

You can also search by common name and other attributes through the Advanced Search function.

|        | С                                                                             | lick on 👻 to display the Advanced Search fields. |                           |            |
|--------|-------------------------------------------------------------------------------|--------------------------------------------------|---------------------------|------------|
|        |                                                                               | Advanced Search 🖸                                |                           |            |
| USD    | United States Department of Agric<br>Animal and Plant Health Inspection Servi | Find Pest *                                      |                           | <b>a</b> ( |
| ⊞<br>i | Determinatio                                                                  | DN Simple Search<br>Taxonomic Name               |                           | Urgent     |
|        | Diagnostic Rec<br>DR ID: PIS318030011                                         | Starts with O Contains  Advanced Search  Search  | Overtime?<br>No           | ~          |
| ?      | Pest ID:<br>Priority: Urgont<br>Acknowledge Receipt * 🗹                       | Cancel Select                                    | 18<br>Request In Progress |            |
|        |                                                                               | Louis State                                      |                           |            |

~

Enter information in as many fields as known and click the button. Follow the procedure described above for taxonomic name to find a common name.

| Find Pest                                                                                                    |              | ×             |
|----------------------------------------------------------------------------------------------------|--------------|---------------|
| Simple Search                                                                                                    |              |               |
| Taxonomic Name         Enter at least 3 characters to search         Starts with          • Contains         Advanced Search          • |              |               |
| Taxonomy Unit<br>Select V                                                                                                    | Hybrid       | ~             |
| Show Only Wood Borers Show Pending Nominations                                                                                          | CRA Eligible | ~             |
| Search                                                                                                    |              |               |
|                                                                                                    |              | Cancel Select |

When you have completed this procedure, you will be sent back to the Determination Information screen, where you the commodity you just added will display in the Determination field.